## **USING WISDOMWHERE**

## **Register for a Session**

- 1. Go to the MCISD home page: <u>www.monroeisd.us</u>
- 2. Click the Staff Links drop-down and choose Wisdomwhere
- 3. On the Wisdomwhere home page, click Logon

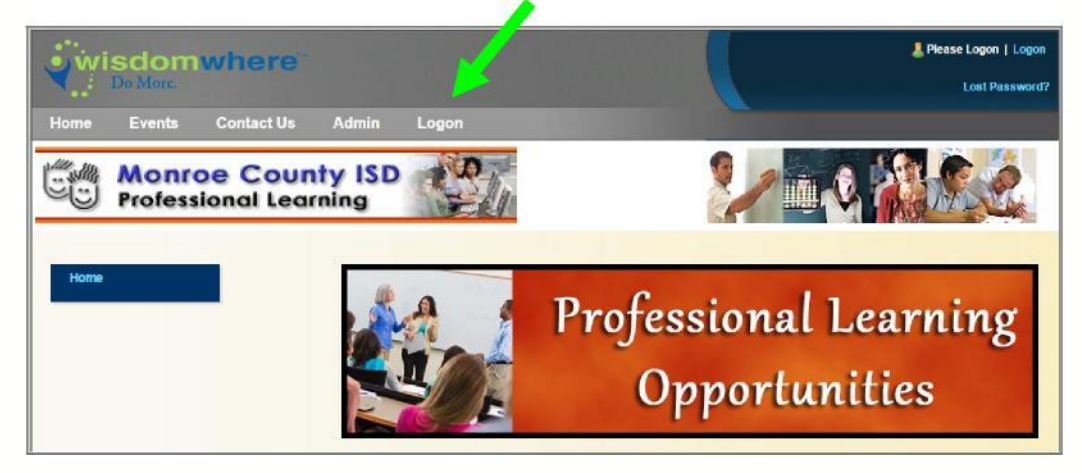

- 4. Do the following:
  - 4a. Enter your Registrant ID (first initial + last name, e.g., jsmith)
  - 4b. Enter your **Password** (demodemo)
  - 4c. Click the Logon button

| Wisdomwhere Logon              |                                                                               |
|--------------------------------|-------------------------------------------------------------------------------|
|                                | Registrant Info                                                               |
|                                | Welcome!                                                                      |
| Please enter your existing Wis | domwhere Registrant Id and Password in the fields below then                  |
|                                | choose the Logon button.                                                      |
| Note: Your Wisdomwhere Regis   | trant Id and Password are the same as what was used to log on to Coursewhere. |
| A Registrant ID:               |                                                                               |
| B Password:                    |                                                                               |
| T                              | C Remember Me                                                                 |

5. To locate the event, click Events

| wisdomwb .e                     |                            | Liggtift My Profile |  |
|---------------------------------|----------------------------|---------------------|--|
| Home Events C                   | ontact Us Admin Logoff     |                     |  |
| Monroe<br>Profession            | County ISD<br>nal Learning |                     |  |
| My Events                       | Upcoming Events List       |                     |  |
| Upcoming                        | Name:<br>Registrant ID:    |                     |  |
| Modify/Unregister<br>Inprogress | Normal View Calendar View  |                     |  |

6. Click the Search button

| Search the Ionroeisd              | Catalog                  |                            |                          |                         |
|-----------------------------------|--------------------------|----------------------------|--------------------------|-------------------------|
| Enter a ke word and/o             | or a date range to begin | your search                |                          |                         |
| If you leave the searc            | h fields empty, all even | ts with active sessions wi | II be displayed, which m | ight take time to load. |
| Keyword                           |                          |                            |                          | -                       |
| [Enter Ke <mark>n</mark> vord]    |                          |                            |                          | •                       |
| Start Dice:<br>between 07/12/2016 | and 01/12/20             | 017                        |                          |                         |
| View Er:                          |                          |                            |                          |                         |
| Event Title                       | Category                 | O Instructor               | O Location               | O Month                 |
| Search Turn On J                  | Advanced Search Option   | Clear All                  |                          |                         |

- 7. Click on the *name* of the event you would like to attend
- 8. Click on the *date* of the event you would like to attend
- 9. Click the Complete Registration (2-step process) button
- 10. Scroll to the bottom and click the **Complete Registration** (2-step process) button
- 11. A message will display on screen confirming your registration; you may want to print this page to keep for your records
- 12. When you are done registering for events, click Logoff

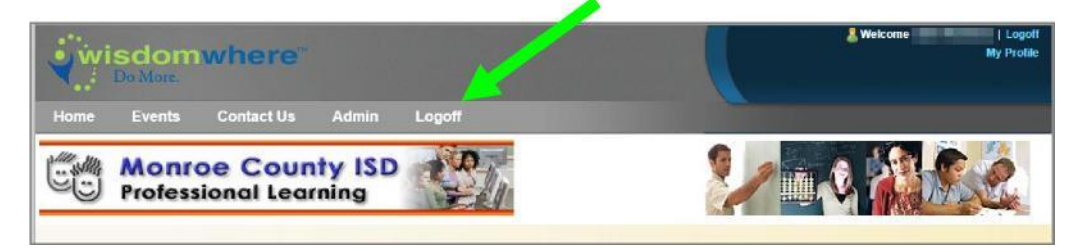